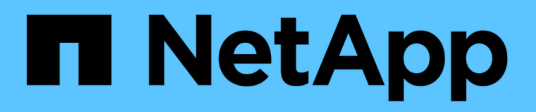

### Installer le matériel de fixation

Cluster and storage switches

NetApp April 25, 2024

This PDF was generated from https://docs.netapp.com/fr-fr/ontap-systems-switches/switch-nvidiasn2100/install-hardware-sn2100-cluster.html on April 25, 2024. Always check docs.netapp.com for the latest.

# Sommaire

| Installer le matériel de fixation                                      | <br>. 1 |
|------------------------------------------------------------------------|---------|
| Installez le matériel du commutateur NVIDIA SN2100.                    | <br>. 1 |
| Configurez le commutateur NVIDIA SN2100                                | <br>. 1 |
| Examinez les considérations relatives au câblage et à la configuration | <br>. 1 |
| Reliez les étagères NS224 à un stockage relié à un commutateur         | <br>9   |

## Installer le matériel de fixation

## Installez le matériel du commutateur NVIDIA SN2100

Pour installer le matériel SN2100, reportez-vous à la documentation de NVIDIA.

#### Étapes

- 1. Vérifiez le "configuration requise".
- 2. Suivez les instructions de la section "Guide d'installation du commutateur NVIDIA".

#### Et la suite ?

"Configurer le commutateur".

## **Configurez le commutateur NVIDIA SN2100**

Pour configurer le commutateur SN2100, reportez-vous à la documentation de NVIDIA.

#### Étapes

- 1. Vérifiez le "configuration requise".
- 2. Suivez les instructions de la section "Reprise du système NVIDIA.".

#### Et la suite ?

"Examinez les considérations relatives au câblage et à la configuration".

# Examinez les considérations relatives au câblage et à la configuration

Avant de configurer votre commutateur NVIDIA SN2100, prenez en compte les considérations suivantes.

#### Détails du port NVIDIA

| Ports de commutateur | Utilisation des ports                         |
|----------------------|-----------------------------------------------|
| swp1s0-3             | Nœuds de ports de cluster breakout 4 x 10 GbE |
| swp2s0-3             | Nœuds de ports de cluster breakout 4 x 25GbE  |
| swp3-14              | Nœuds de ports de cluster 40 GbE              |
| swp15-16             | Ports ISL (Inter-Switch Link) 40 GbE          |

Voir la "Hardware Universe" pour plus d'informations sur les ports de commutateur.

#### Délais de liaison avec connexions optiques

Si vous rencontrez des retards de liaison de plus de cinq secondes, Cumulus Linux 5.4 et versions ultérieures prend en charge la liaison rapide. Vous pouvez configurer les liens à l'aide du nv set commande comme suit

```
nv set interface <interface-id> link fast-linkup on
nv config apply
reload the switchd
```

#### Montrer l'exemple

```
cumulus@cumulus-cs13:mgmt:~$ nv set interface swp5 link fast-linkup on
cumulus@cumulus-cs13:mgmt:~$ nv config apply
switchd need to reload on this config change
Are you sure? [y/N] y
applied [rev_id: 22]
```

```
Only switchd reload required
```

#### Prise en charge des connexions en cuivre

Les modifications de configuration suivantes sont nécessaires pour résoudre ce problème.

#### **Cumulus Linux 4.4.3**

1. Identifiez le nom de chaque interface à l'aide de câbles en cuivre 40 GbE/100 GbE :

```
cumulus@cumulus:mgmt:~$ net show interface pluggables
Interface Identifier Vendor Name Vendor PN Vendor SN
Vendor Rev
_____
                   -----
                                        _____
_____
swp3
      0x11 (QSFP28) Molex
                              112-00576 93A2229911111
в0
      0x11 (QSFP28) Molex
                         112-00576
                                        93A2229922222
swp4
В0
```

- 2. Ajoutez les deux lignes suivantes au /etc/cumulus/switchd.conf Fichier pour chaque port (swjpg <n>) utilisant des câbles cuivre 40 GbE/100 GbE :
  - ° interface.swp<n>.enable media depended linkup flow=TRUE
  - o interface.swp<n>.enable\_short\_tuning=TRUE

Par exemple :

```
cumulus@cumulus:mgmt:~$ sudo nano /etc/cumulus/switchd.conf
.
.
interface.swp3.enable_media_depended_linkup_flow=TRUE
interface.swp3.enable_short_tuning=TRUE
interface.swp4.enable_media_depended_linkup_flow=TRUE
interface.swp4.enable_short_tuning=TRUE
```

3. Redémarrez le switchd service :

cumulus@cumulus:mgmt:~\$ sudo systemctl restart switchd.service

4. Vérifier que les ports fonctionnent :

#### Cumulus Linux 5.x.

1. Identifiez le nom de chaque interface à l'aide de câbles en cuivre 40 GbE/100 GbE :

2. Configurez les liens à l'aide du nv set commande comme suit :

```
° nv set interface <interface-id> link fast-linkup on
```

- ° nv config apply
- Rechargez le switchd services

Par exemple :

```
cumulus@cumulus:mgmt:~$ nv set interface swp5 link fast-linkup on
cumulus@cumulus:mgmt:~$ nv config apply
switchd need to reload on this config change
Are you sure? [y/N] y
applied [rev_id: 22]
Only switchd reload required
```

3. Vérifier que les ports fonctionnent :

```
cumulus@cumulus:mgmt:~$ net show interface all
State Name
                  Spd
                        MTU
                               Mode
                                           LLDP
                                                              Summary
____
       _____
UP
                  100G
                        9216
       swp3
                               Trunk/L2
                                                              Master:
bridge(UP)
UP
       swp4
                 100G 9216
                               Trunk/L2
                                                              Master:
bridge(UP)
```

Voir "Cette base de connaissances" pour plus d'informations.

Sur Cumulus Linux 4.4.2, les connexions en cuivre ne sont pas prises en charge sur les commutateurs SN2100 dotés d'une carte réseau X1151A, d'une carte réseau X1146A ou de ports 100GbE intégrés. Par exemple :

- AFF A800 sur les ports e0a et e0b
- AFF A320 sur les ports e0g et e0h

#### Adaptateur QSA

Lorsqu'un adaptateur QSA est utilisé pour se connecter aux ports de cluster 10 GbE/25 GbE d'une plateforme, la liaison peut ne pas se trouver.

Pour résoudre ce problème, procédez comme suit :

- Pour 10GbE, définissez manuellement la vitesse de liaison swp1s0-3 sur 10000 et la négociation automatique sur Désactivé.
- Pour 25 GbE, définissez manuellement la vitesse de liaison swp2s0-3 sur 25000 et définissez la négociation automatique sur Désactivé.

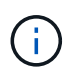

Si vous utilisez des adaptateurs QSA 10 GbE/25 GbE, insérez-les dans des ports 40 GbE/100 GbE non séparationés (swp3-swp14). N'insérez pas la carte QSA dans un port configuré pour le tri.

#### Définition de la vitesse de l'interface sur les ports écorchés

Selon l'émetteur-récepteur du port de commutateur, vous devrez peut-être régler la vitesse de l'interface de commutateur sur une vitesse fixe. Si vous utilisez des ports de dérivation 10 GbE et 25 GbE, vérifiez que la négociation automatique est désactivée et définissez la vitesse de l'interface sur le commutateur.

#### Cumulus Linux 4.4.3

Par exemple :

```
cumulus@cumulus:mgmt:~$ net add int swp1s3 link autoneg off && net com
--- /etc/network/interfaces 2019-11-17 00:17:13.470687027 +0000
+++ /run/nclu/ifupdown2/interfaces.tmp 2019-11-24 00:09:19.435226258
+0000
00 -37,21 +37,21 00
     alias 10G Intra-Cluster Node
    link-autoneg off
     link-speed 10000 <---- port speed set</pre>
     mstpctl-bpduguard yes
     mstpctl-portadminedge yes
     mtu 9216
auto swp1s3
iface swp1s3
    alias 10G Intra-Cluster Node
    link-autoneg off
_
    link-autoneg on
+
    link-speed 10000 <---- port speed set
    mstpctl-bpduguard yes
     mstpctl-portadminedge yes
    mtu 9216
auto swp2s0
iface swp2s0
     alias 25G Intra-Cluster Node
    link-autoneg off
     link-speed 25000 <---- port speed set
```

Vérifiez l'état de l'interface et du port pour vous assurer que les paramètres sont appliqués :

| cumulus@cumulus:mgmt:~\$ <b>net show interface</b> |                                       |       |      |               |              |         |           |
|----------------------------------------------------|---------------------------------------|-------|------|---------------|--------------|---------|-----------|
| State                                              | Name                                  | Spd   | MTU  | Mode          | LLDP         |         | Summary   |
|                                                    |                                       |       |      |               |              |         |           |
|                                                    |                                       |       |      |               |              |         |           |
| •                                                  |                                       |       |      |               |              |         |           |
| UP                                                 | swp1s0                                | 10G   | 9216 | Trunk/L2      | cs07         | (e4c)   | Master:   |
| br_dei                                             | ault(UP)                              | 100   | 9216 | Trupk/I2      | <u>cs</u> 07 | (a/d)   | Mastor    |
| br def                                             | ault(UP)                              | IOG   | 9210 | II UIIK/ LLZ  | C307         | (640)   | Master.   |
| UP                                                 | swp1s2                                | 10G   | 9216 | Trunk/L2      | cs08         | (e4c)   | Master:   |
| br_def                                             | ault(UP)                              |       |      |               |              |         |           |
| UP                                                 | swp1s3                                | 10G   | 9216 | Trunk/L2      | cs08         | (e4d)   | Master:   |
| br_def                                             | ault(UP)                              |       |      |               |              |         |           |
| •                                                  |                                       |       |      |               |              |         |           |
| •<br>IIP                                           | swn3                                  | 40G   | 9216 | Trunk/I.2     | cs03         | (242)   | Master·   |
| br def                                             | ault(UP)                              | 100   | 5210 | 11 (IIII) 112 | 0000         | (010)   | 11000001. |
| UP<br>UP                                           | swp4                                  | 40G   | 9216 | Trunk/L2      | cs04         | (e4e)   | Master:   |
| br_def                                             | ault(UP)                              |       |      |               |              |         |           |
| DN                                                 | swp5                                  | N/A   | 9216 | Trunk/L2      |              |         | Master:   |
| br_def                                             | ault(UP)                              | (-    |      |               |              |         |           |
| DN<br>br.dof                                       | swp6                                  | N/A   | 9216 | Trunk/L2      |              |         | Master:   |
| DN_DN                                              | ault(UP)<br>swp7                      | N / A | 9216 | Trunk/I.2     |              |         | Master·   |
| br def                                             | ault(UP)                              | 11/21 | 9210 |               |              |         | Habter.   |
| . –                                                | , , , , , , , , , , , , , , , , , , , |       |      |               |              |         |           |
| •                                                  |                                       |       |      |               |              |         |           |
| UP                                                 | swp15                                 | 100G  | 9216 | BondMember    | cs01         | (swp15) | Master:   |
| cluste                                             | r_isl(UP)                             |       |      |               |              |         |           |
| UP                                                 | swp16                                 | 100G  | 9216 | BondMember    | cs01         | (swp16) | Master:   |
| CLUSTE                                             | TTRT(OF)                              |       |      |               |              |         |           |
|                                                    |                                       |       |      |               |              |         |           |
|                                                    |                                       |       |      |               |              |         |           |

#### Cumulus Linux 5.x.

Par exemple :

| cumulus@cumulus:mgmt:~\$<br>cumulus@cumulus:mgmt:~\$<br>cumulus@cumulus:mgmt:~\$ | nv set interface swp1s3<br>nv set interface swp1s3<br>nv show interface swp1s | link auto-negotiate off<br>link speed 10G<br>3 |
|----------------------------------------------------------------------------------|-------------------------------------------------------------------------------|------------------------------------------------|
| link                                                                             |                                                                               |                                                |
| auto-negotiate<br>off<br>duplex                                                  | off                                                                           | off                                            |
| full<br>speed                                                                    | 10G                                                                           | 10G                                            |
| 10G<br>fec                                                                       | auto                                                                          | auto                                           |
| auto<br>mtu<br>9216                                                              | 9216                                                                          | 9216                                           |
| [breakout]                                                                       |                                                                               |                                                |
| state<br>up                                                                      | up                                                                            | up                                             |

Vérifiez l'état de l'interface et du port pour vous assurer que les paramètres sont appliqués :

| cumulus@cumulus:mgmt:~\$ <b>nv show interface</b> |           |       |      |             |      |         |         |
|---------------------------------------------------|-----------|-------|------|-------------|------|---------|---------|
| State                                             | Name      | Spd   | MTU  | Mode        | LLDP |         | Summary |
|                                                   |           |       |      |             |      |         |         |
|                                                   |           |       |      |             |      |         |         |
| •                                                 |           |       |      |             |      |         |         |
| •                                                 |           | 100   | 0010 |             | 0 7  |         |         |
| UP<br>br dof                                      | SWPISU    | IUG   | 9216 | Trunk/LZ    | CSU/ | (e4c)   | Master: |
| UL_GET                                            | swpls1    | 10G   | 9216 | Trunk / I.2 | cs07 | (e4d)   | Master· |
| br def                                            | ault(UP)  | 100   | 5210 |             | 0507 | (010)   | haster. |
| UP                                                | swp1s2    | 10G   | 9216 | Trunk/L2    | cs08 | (e4c)   | Master: |
| br_def                                            | ault(UP)  |       |      |             |      |         |         |
| UP                                                | swp1s3    | 10G   | 9216 | Trunk/L2    | cs08 | (e4d)   | Master: |
| br_def                                            | ault(UP)  |       |      |             |      |         |         |
| •                                                 |           |       |      |             |      |         |         |
| •                                                 |           |       |      |             |      |         |         |
| UP                                                | swp3      | 40G   | 9216 | Trunk/L2    | cs03 | (e4e)   | Master: |
| br_def                                            | ault(UP)  | 100   | 0016 | m 1/70      | 0.4  |         |         |
| UP<br>br dof                                      | SWP4      | 40G   | 9216 | Trunk/LZ    | CSU4 | (e4e)   | Master: |
|                                                   | ault(UP)  | N / A | 9216 | Trunk / I.2 |      |         | Master· |
| br def                                            | ault(UP)  | 11/21 | 5210 |             |      |         | Habter. |
| DN                                                | swp6      | N/A   | 9216 | Trunk/L2    |      |         | Master: |
| br def                                            | ault(UP)  |       |      |             |      |         |         |
| DN                                                | swp7      | N/A   | 9216 | Trunk/L2    |      |         | Master: |
| br_def                                            | ault(UP)  |       |      |             |      |         |         |
| •                                                 |           |       |      |             |      |         |         |
| •                                                 |           |       |      |             |      |         |         |
| UP                                                | swp15     | 100G  | 9216 | BondMember  | cs01 | (swp15) | Master: |
| cluste                                            | r_isl(UP) | 100-  |      |             |      |         |         |
| UP                                                | swp16     | 100G  | 9216 | BondMember  | cs01 | (swpl6) | Master: |
| CLUSTE                                            | r_lst(UP) |       |      |             |      |         |         |
| •                                                 |           |       |      |             |      |         |         |
| •                                                 |           |       |      |             |      |         |         |

#### Et la suite ?

"Reliez les tiroirs NS224 au stockage relié au commutateur".

# Reliez les étagères NS224 à un stockage relié à un commutateur

Si vous disposez d'un système dans lequel les tiroirs de disques NS224 doivent être câblés en tant que stockage de type commutateur (pas de stockage DAS), utilisez les

informations fournies ici.

• Câbler les tiroirs disques NS224 via des commutateurs de stockage :

"Câblage des tiroirs disques NS224 connectés par commutateur"

• Vérifiez le matériel pris en charge, comme les commutateurs et les câbles, pour votre modèle de plateforme :

"NetApp Hardware Universe"

#### Et la suite ?

"Installez Cumulus Linux en mode Cumulus" ou "Installez Cumulus Linux en mode ONIE".

#### Informations sur le copyright

Copyright © 2024 NetApp, Inc. Tous droits réservés. Imprimé aux États-Unis. Aucune partie de ce document protégé par copyright ne peut être reproduite sous quelque forme que ce soit ou selon quelque méthode que ce soit (graphique, électronique ou mécanique, notamment par photocopie, enregistrement ou stockage dans un système de récupération électronique) sans l'autorisation écrite préalable du détenteur du droit de copyright.

Les logiciels dérivés des éléments NetApp protégés par copyright sont soumis à la licence et à l'avis de nonresponsabilité suivants :

CE LOGICIEL EST FOURNI PAR NETAPP « EN L'ÉTAT » ET SANS GARANTIES EXPRESSES OU TACITES, Y COMPRIS LES GARANTIES TACITES DE QUALITÉ MARCHANDE ET D'ADÉQUATION À UN USAGE PARTICULIER, QUI SONT EXCLUES PAR LES PRÉSENTES. EN AUCUN CAS NETAPP NE SERA TENU POUR RESPONSABLE DE DOMMAGES DIRECTS, INDIRECTS, ACCESSOIRES, PARTICULIERS OU EXEMPLAIRES (Y COMPRIS L'ACHAT DE BIENS ET DE SERVICES DE SUBSTITUTION, LA PERTE DE JOUISSANCE, DE DONNÉES OU DE PROFITS, OU L'INTERRUPTION D'ACTIVITÉ), QUELLES QU'EN SOIENT LA CAUSE ET LA DOCTRINE DE RESPONSABILITÉ, QU'IL S'AGISSE DE RESPONSABILITÉ CONTRACTUELLE, STRICTE OU DÉLICTUELLE (Y COMPRIS LA NÉGLIGENCE OU AUTRE) DÉCOULANT DE L'UTILISATION DE CE LOGICIEL, MÊME SI LA SOCIÉTÉ A ÉTÉ INFORMÉE DE LA POSSIBILITÉ DE TELS DOMMAGES.

NetApp se réserve le droit de modifier les produits décrits dans le présent document à tout moment et sans préavis. NetApp décline toute responsabilité découlant de l'utilisation des produits décrits dans le présent document, sauf accord explicite écrit de NetApp. L'utilisation ou l'achat de ce produit ne concède pas de licence dans le cadre de droits de brevet, de droits de marque commerciale ou de tout autre droit de propriété intellectuelle de NetApp.

Le produit décrit dans ce manuel peut être protégé par un ou plusieurs brevets américains, étrangers ou par une demande en attente.

LÉGENDE DE RESTRICTION DES DROITS : L'utilisation, la duplication ou la divulgation par le gouvernement sont sujettes aux restrictions énoncées dans le sous-paragraphe (b)(3) de la clause Rights in Technical Data-Noncommercial Items du DFARS 252.227-7013 (février 2014) et du FAR 52.227-19 (décembre 2007).

Les données contenues dans les présentes se rapportent à un produit et/ou service commercial (tel que défini par la clause FAR 2.101). Il s'agit de données propriétaires de NetApp, Inc. Toutes les données techniques et tous les logiciels fournis par NetApp en vertu du présent Accord sont à caractère commercial et ont été exclusivement développés à l'aide de fonds privés. Le gouvernement des États-Unis dispose d'une licence limitée irrévocable, non exclusive, non cessible, non transférable et mondiale. Cette licence lui permet d'utiliser uniquement les données relatives au contrat du gouvernement des États-Unis d'après lequel les données lui ont été fournies ou celles qui sont nécessaires à son exécution. Sauf dispositions contraires énoncées dans les présentes, l'utilisation, la divulgation, la reproduction, la modification, l'exécution, l'affichage des données sont interdits sans avoir obtenu le consentement écrit préalable de NetApp, Inc. Les droits de licences du Département de la Défense du gouvernement des États-Unis se limitent aux droits identifiés par la clause 252.227-7015(b) du DFARS (février 2014).

#### Informations sur les marques commerciales

NETAPP, le logo NETAPP et les marques citées sur le site http://www.netapp.com/TM sont des marques déposées ou des marques commerciales de NetApp, Inc. Les autres noms de marques et de produits sont des marques commerciales de leurs propriétaires respectifs.